# **ASN Submission**

The following document provides step-by-step instructions on how to upload an Advanced Shipping Notice on our site. This will ensure that Material Bank processes your shipment according to our Receiving Guidelines.

**Step 1:** Clear your browsing history and cache (Chrome or FireFox is recommended). **Step 2:** Sign up or Log into materialbank.com, click on your account drop down menu and then click on Brand Resources.

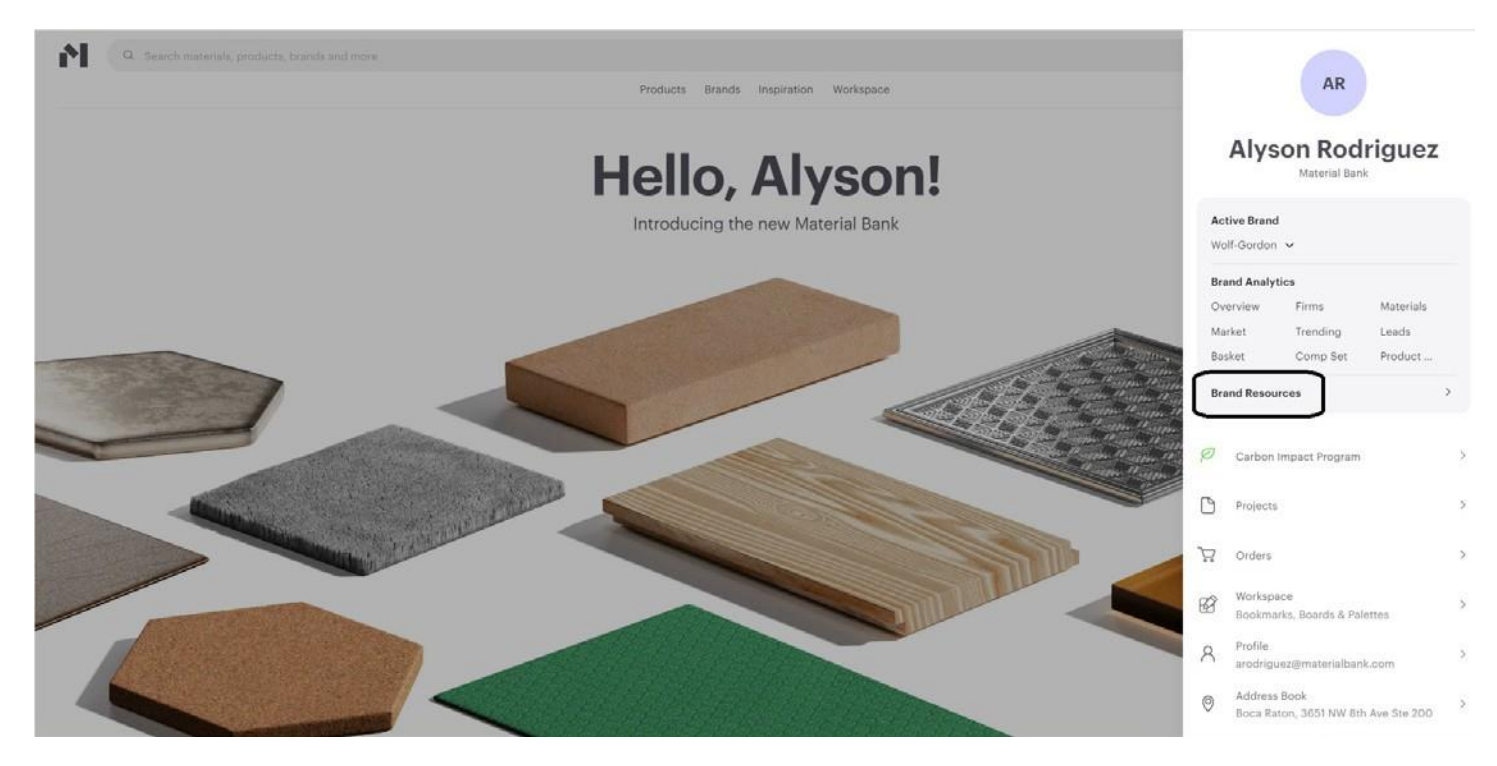

Step 3: Click the "Get Started" button under Advanced Shipping Notice.

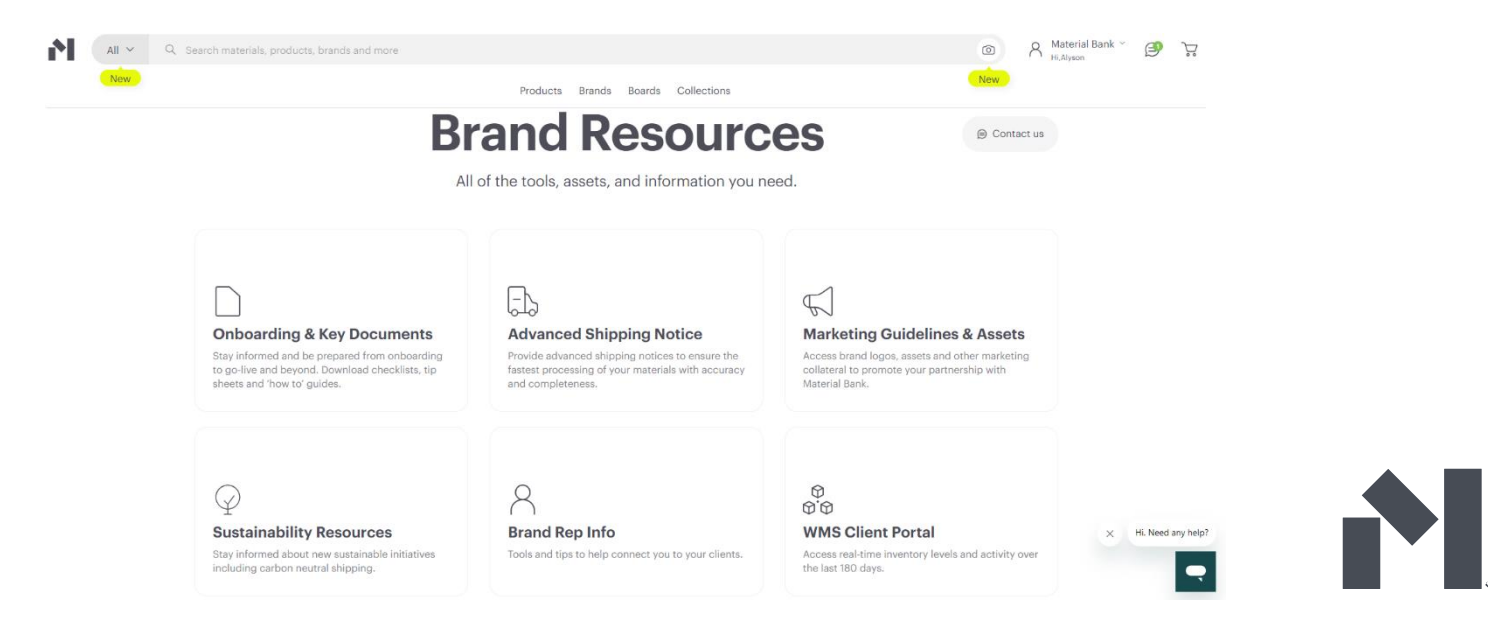

## Step 4: Fill out all mandatory fields on the right.

| Do                       | cuments                                                                                                    | Please submit a new shipping notice by filling out the form below.<br>NOTE, we can't accept sample shipments from USPS. |  |
|--------------------------|----------------------------------------------------------------------------------------------------|----------------------------------------------------------------------------------------------------|--|
| +                        | <b>Receiving Guidelines</b><br>Requirements for shipping to our Hub to ensure your items are<br>received timely and efficiently without unnecessary charges. | Alyson Rodriguez arodriguez@materialbank.com                                                                            |  |
| $\underline{\downarrow}$ | ASN Submission<br>Procedure on how to upload your ASNs.                                                                                                    | MaterialBank                                                                                                    |  |
| $\downarrow$             | ASN FAQs<br>Frequently asked questions on how to upload an ASN.                                                                                              | Estimated Arrival Date(optional) Are Samples Barcoded?                                                                  |  |
| $\downarrow$             | Packing List Template<br>Submit your ASNs by filling out this template.                                                                                      | Carrier                                                                                                    |  |
| <u> </u>                 | Barcode Guide<br>Learn about adding barcodes to your labels for expedited receiving<br>and put away.                                                         | Distribution Channel                                                                                                    |  |
| My                       | Advanced Shipping Notices                                                                                                    | Click to Upload                                                                                                    |  |
| e deta                   | ails of all packing lists previously submitted by your brand.<br>U <mark>pload History</mark>                                                                | Drag files here.                                                                                                    |  |
|                          |                                                                                                    | 0 b 0%<br>Submit                                                                                                    |  |

### **Step 5:** Download the packing list template.

Please note that the packing list template we provide is the only template that will be accepted.

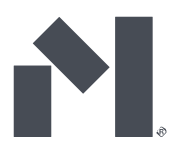

#### **Documents**

Please submit a new shipping notice by filling out the form below.

NOTE, we can't accept sample shipments from USPS.

 $\underline{\downarrow}$ **Receiving Guidelines** Alyson Rodriguez Requirements for shipping to our Hub to ensure your items are received timely and efficiently without unnecessary charges. arodriguez@materialbank.com  $\underline{\downarrow}$ **ASN Submission** MaterialBank Procedure on how to upload your ASNs. Estimated Arrival Date(optional) ASN FAQs  $\underline{\downarrow}$ Frequently asked questions on how to upload an ASN. Are Samples Barcoded?  $\downarrow$ Packing List Template <u>.</u> Carrier Submit your ASNs by filling out this template. 、. Distribution Channel  $\underline{\downarrow}$ **Barcode Guide** Learn about adding barcodes to your labels for expedited receiving Tracking Number\* and put away. **My Advanced Shipping Notices** Click to Upload Filename Status Size See details of all packing lists previously submitted by your brand. Drag files here. View Upload History 0 b 0%

**Step 6:** Fill out the packing list template as shown below and save as a CSV to your desktop.

| ¢ | G Auto  | Save Off                              | 림 '오~ 연~<br>Page Layout | ♥ Nev Formulas | v Packing List Ter<br>Data Rev          | nplate ∽<br>riew View A | Automate            | Help                    |               | ٩                 |
|---|---------|---------------------------------------|-------------------------|----------------|-----------------------------------------|-------------------------|---------------------|-------------------------|---------------|-------------------|
|   | Paste   | 从 Cut<br>È Copy →<br>ダ Format Painter | Calibri<br>B I U        | ~]∏<br>~ ⊞ ~   | I → A^ A <sup>×</sup><br>⊘ × <u>A</u> × |                         | ~ %<br>∓≣ <u>∓≡</u> | ₿ Wrap Tex<br>臣 Merge & | t<br>Center ~ | General<br>\$ ~ 9 |
|   | c<br>10 | lipboard                              | 5                       | Font           | Z                                       | Í.                      | Alignm              | ent                     | ٦             | N                 |
|   | A       | B                                     | C                       | D              | E                                       | F G                     | Н                   | 1                       | J             | К                 |
| 1 | SKU     | QTYORIGINAL                           | ORDERID                 |                |                                         |                         |                     |                         |               |                   |
| 2 | 123456  | 10                                    | 1z1235464987            |                |                                         |                         |                     |                         |               |                   |
| 3 |         |                                       |                         |                |                                         |                         |                     |                         |               |                   |
| 4 |         |                                       |                         |                |                                         |                         |                     |                         |               |                   |

- SKU field should contain your Brand SKU as listed in your replenishment report.
- QTYORIGINAL field should contain the quantity being shipped.
- ORDERID field should contain your reference number. This can be your tracking number, PRO number, PO number or any other unique reference number that we can tie your physical shipment to this ASN.

| Documents                                                                                     | Please submit a new shipping notice by filling out the form below. |  |  |  |
|-----------------------------------------------------------------------------------------------|--------------------------------------------------------------------|--|--|--|
|                                                                                               | NOTE, we can't accept sample shipments from USPS.                  |  |  |  |
| Receiving Guidelines  Receiving Guidelines                                                    | Alyson Rodriguez                                                   |  |  |  |
| received timely and efficiently without unnecessary charges.                                  | arodriguez@materialbank.com                                        |  |  |  |
| ASN Submission<br>Procedure on how to upload your ASNs.                                       | MaterialBank                                                       |  |  |  |
| ✓ ASN FAQs Erequently asked questions on how to unload an ASN                                 | Estimated Arrival Date(optional)                                   |  |  |  |
| Prequency asked questions on now to upload an ASN.                                            | Are Samples Barcoded?                                              |  |  |  |
| Submit your ASNs by filling out this template.                                                | Carrier                                                            |  |  |  |
| Barcode Guide Learn about adding barcodes to your labels for expedited receiving and wit ower | Distribution Channel                                               |  |  |  |
| My Advanced Shipping Notices                                                                  | Click to Upload                                                    |  |  |  |
|                                                                                               | Filename Size Status                                               |  |  |  |
| e details of all packing lists previously submitted by your brand.                            |                                                                    |  |  |  |
| View Upload History                                                                           | Drag files here.                                                   |  |  |  |
|                                                                                               | 0 b 0%                                                             |  |  |  |
|                                                                                               | Submit                                                             |  |  |  |

### **Step 7:** Click on the "click to upload" button.

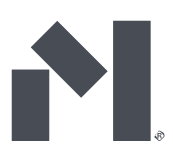

**Step 8:** Upload your packing list filled out in step 6 using the approved Material Bank template.

| Documents                                                                                                    |                                                            | NOTE, we can't a   | ccept sample shipments fi | om USPS.         |          |        |      |
|----------------------------------------------------------------------------------------------------|------------------------------------------------------------|--------------------|---------------------------|------------------|----------|--------|------|
| Favorites                                                                                                    | <> = •                                                     | 🚟 🗸 📄 Downl        | oads                      | 0                | Q Search |        |      |
| ecents                                                                                                    | Today                                                      |                    | Size                      | 9                | Kind     |        | Date |
| 🙏 Applicati                                                                                                    | 🔊 Material-Ba                                              | nk-Packit-Template | -NEW.csv                  | 71 bytes         | comma.   | values | Toda |
| Desktop                                                                                                    |                                                            |                    |                           |                  |          |        |      |
| Documents                                                                                                    |                                                            |                    |                           |                  |          |        |      |
| Downloads                                                                                                    |                                                            |                    |                           |                  |          |        |      |
|                                                                                                    |                                                            |                    |                           |                  |          |        |      |
| Locations                                                                                                    | 1                                                          |                    |                           |                  |          |        |      |
| Locations                                                                                                    |                                                            |                    |                           |                  |          |        |      |
| Locations<br>Box<br>Tags                                                                                           |                                                            |                    |                           |                  |          |        |      |
| Locations<br>Box<br>Tags<br>Red                                                                                    | Options                                                    |                    |                           |                  | Cancel   | Оре    | en   |
| Locations<br>Box<br>Tags<br>Red<br>My Advanced Sh                                                                  | Options<br>ipping Notices                                  | Click              | to Upload                 |                  | Cancel   | Оре    | n    |
| Locations<br>Box<br>Tags<br>Red<br>My Advanced Sh                                                                  | Options<br>ipping Notices                                  | Click              | to Upload                 |                  | Cancel   | Ope    | n    |
| Locations<br>Box<br>Tags<br>Red<br>My Advanced Sh<br>ee details of all packing lists previo                        | Options<br>ipping Notices                                  | Click              | to Upload                 |                  | Cancel   | Ope    | n    |
| Locations Box Tags Red My Advanced Sh ee details of all packing lists previo                                       | Options<br>ipping Notices<br>usly submitted by your brand. | Click              | to Upload                 | Drag files here. | Cancel   | Ope    | n    |
| Locations<br>Box<br>Tags<br>Red<br>My Advanced Sh<br>ee details of all packing lists previo<br>View Upload History | Options<br>ipping Notices<br>usly submitted by your brand. | Click<br>Filename  | to Upload                 | Drag files here. | Cancel   | Cope   | n    |
| Locations<br>Box<br>Tags<br>Red<br>My Advanced Sh<br>ee details of all packing lists previo<br>View Upload History | Options<br>ipping Notices<br>usly submitted by your brand. | Click<br>Filename  | to Upload                 | Drag files here. | Cancel   | Status | n    |

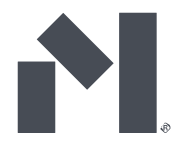

**Step 9:** Click on submit. Once you click submit, the status % for your file will go from 0 to 100 Once submission is complete, you will receive a confirmation notification.

| Documents                                                                                                    | Please submit a new shipping notice by filling out the form below.<br>NOTE, we can't accept sample shipments from USPS. |
|----------------------------------------------------------------------------------------------------|----------------------------------------------------------------------------------------------------|
| Receiving Guidelines<br>Requirements for shipping to our Hub to ensure your items are<br>received timely and efficiently without unnecessary charges. | Alyson Rodriguez arodriguez@materialbank.com                                                                            |
| ASN Submission Procedure on how to upload your ASNs.                                                                                                  | MaterialBank                                                                                                    |
| ASN FAQs Frequently asked questions on how to upload an ASN.                                                                                          | 2024-06-17<br>Yes                                                                                                    |
| Packing List Template Submit your ASNs by filling out this template.                                                                                  | UPS                                                                                                    |
| 2 Barcode Guide<br>Learn about adding barcodes to your labels for expedited receiving<br>and put away.                                                | Material Bank ~                                                                                                    |
| My Advanced Shipping Notices                                                                                                    | Click to Upload                                                                                                    |
| e details of all packing lists previously submitted by your brand.<br>Iew Upload History                                                              | Filename     Size     Status       Material-Bank-Packing-List-Templat     71 b     0%                                   |
|                                                                                                    | 71 b 0%                                                                                                    |

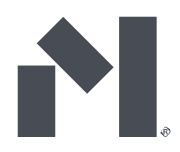

Submit

| Documents                                                                                              | Please submit a new shipping notice by filling out the form below.                                           |  |  |  |
|----------------------------------------------------------------------------------------------------|----------------------------------------------------------------------------------------------------|--|--|--|
|                                                                                                    | NOTE, we can't accept sample shipments from USPS.                                                            |  |  |  |
| ✓ Receiving Guidelines Requirements for shipping to our Hub to ensure your items are                   | Tawny Gorbutt                                                                                                |  |  |  |
| ASN Upload Status                                                                                      |                                                                                                    |  |  |  |
| hank you for submitting your ASN. If we have any questions, we will react                              | n out.                                                                                                    |  |  |  |
| Packing List Template     Submit your ASNs by filling out this template.                               |                                                                                                    |  |  |  |
| Barcode Guide     Learn about adding barcodes to your labels for expedited receiving     and put away. | Material Bank                                                                                                |  |  |  |
| My Advanced Shipping Notices                                                                           | Filename         Size         Status           Material-Bank-Facking-List-Templet79 b         200%         2 |  |  |  |
| See details of all packing lists previously submitted by your brand.                                   |                                                                                                    |  |  |  |
| View Upload History                                                                                    | Uploaded 1/1 files 79 b 100%                                                                                 |  |  |  |
|                                                                                                    |                                                                                                    |  |  |  |

Questions? Contact <a href="mailto:brandservices@materialbank.com">brandservices@materialbank.com</a>